# How to install DE RDDOGNE Xbox Gamepass Console

HUNGTON

LIMANIMATION

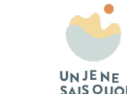

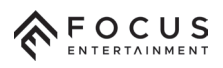

## **XBOX GAMEPASS**

#### Choose the plan that's right for you:

| CAME PASS FRIENDS& FAMILY     Month for 621.99     Automatically continues at €21.99 per month                                                                                                    | CAME PASS ULTIMATE<br>1 month for £12.99<br>Automatically continues at £12.99 per month                                                                                                    | CAME PASS FOR CONSOLE<br>1 month for 69.99<br>Automatically continues at 69.99 per month      |
|----------------------------------------------------------------------------------------------------|----------------------------------------------------------------------------------------------------|-----------------------------------------------------------------------------------------------|
| <ul> <li>Uttimate benefits among 5 friends</li> <li>Open to players outside your household</li> <li>Enjoy hundreds of games together</li> <li>Every player uses their own account</li> <li>Play at the same time on console, PC and cloud</li> <li>Always something new to play</li> </ul> | <ul> <li>Hundreds of games available to play</li> <li>Day one releases</li> <li>Xbox Live Gold membership</li> <li>EA Play membership</li> <li>Play with cloud gaming</li> <li>Free Perks every month</li> <li>Member discounts, rewards and more</li> </ul> | <ul> <li>100+ games on console</li> <li>Day one releases</li> <li>Member discounts</li> </ul> |
| LEARN MORE                                                                                                    | LEARN MORE                                                                                                    | LEARN MORE                                                                                    |

(A) Select (B) Back

<complex-block>

### **Xbox Game Pass Subscription:**

On your Xbox console, sign in with your Microsoft account.

Navigate to the **Xbox Store** by selecting the Store icon **from the home screen**. Search for "**Xbox Game Pass**" in the store and select the appropriate subscription (**Xbox Game Pass or Xbox Game Pass** Ultimate).

Follow the prompts to subscribe to Xbox Game Pass.

Accessing Xbox Game Pass Games: After subscribing, go back to the home screen and select "Game Pass" from the main menu.

Browse through categories or use the search bar on top of your screen to find "Dordogne".

## **XBOX** GAMEPASS

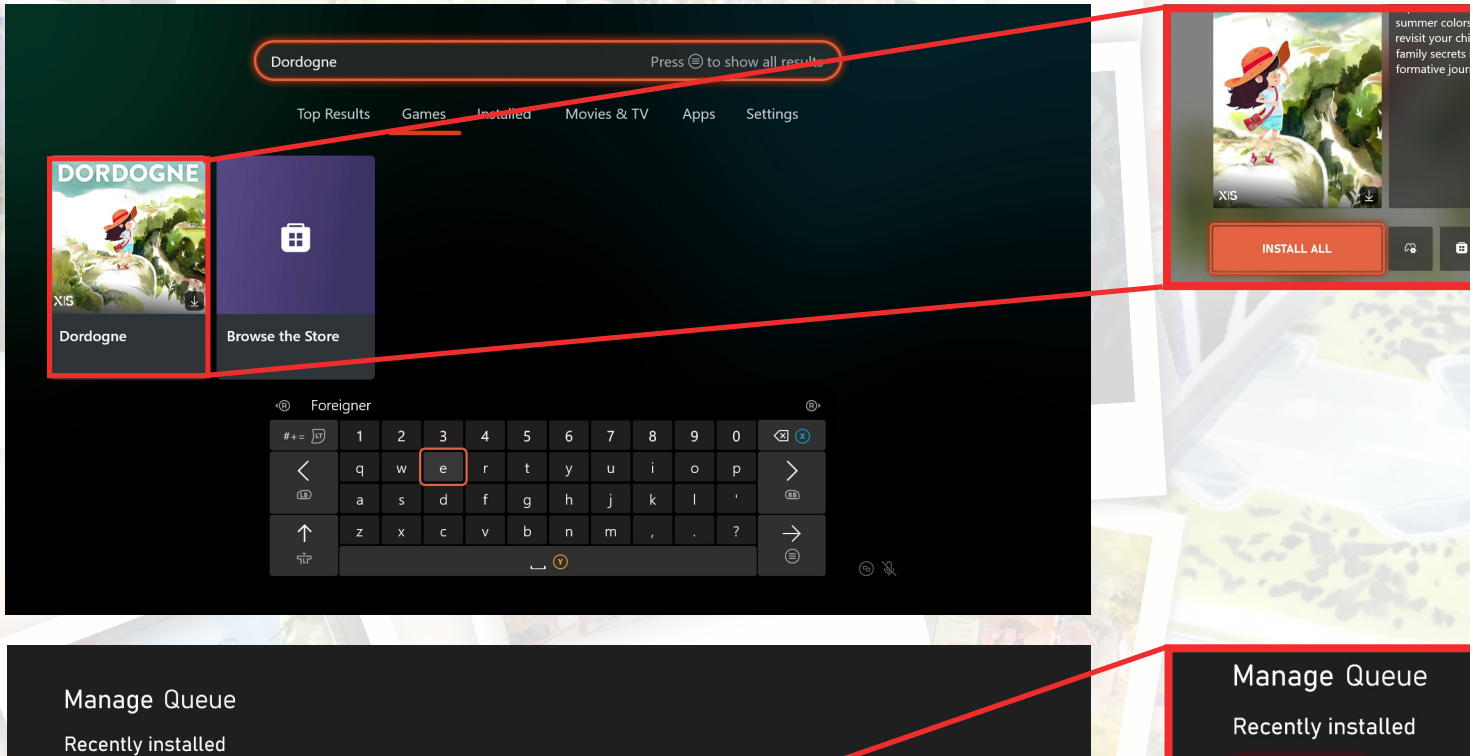

Å

CANCEL ALL

Network: 420.05 MB of 3.47 GB

Dordogne

Installing...

Â

Installing

PAUSE ALL

ORDOG

Playing "Dordogne":

Once the game is installed, you can launch it from the "My Games & Apps" section on the home screen.

Installing a Game from Xbox Game Pass:

When you find "Dordogne", select it to

Click "Install All" to start the download

and installation process on your Xbox

access the game's page.

console.

Go to "Full Library", find "Dordogne", and select "Play" to start playing the game.

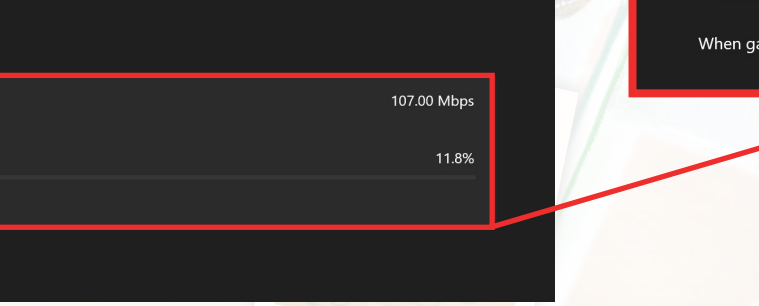

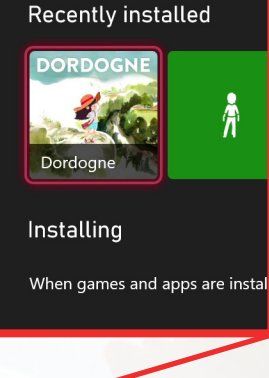